# Can I create a list of linked funds for a contract?

Last Modified on 10/01/2024 12:36 pm GMT

A full contract factsheet, as described above, includes a section showing all the linked funds available on the contract.

However, this information can also be obtained in a more concise form on a separate screen – i.e. a screen which only shows the linked funds. In addition, this screen lets you tick one or more funds, and then generates a fund factsheet for each one.

This page is illustrated by the first screenshot. You simply tick the funds you want factsheets for, and then click on the **Show Factsheets** button at the top or bottom of the list.

| STNAFTIC<br>SOFTWARE                                  |                                                 |                                          |                |                  | Zurich Intermediary Platform<br>Zurich Intermediary Platform Stocks and Shares ISA Account |             |              |            |                 |         |      |      |  |  |
|-------------------------------------------------------|-------------------------------------------------|------------------------------------------|----------------|------------------|--------------------------------------------------------------------------------------------|-------------|--------------|------------|-----------------|---------|------|------|--|--|
| Linked funds on t                                     |                                                 |                                          | 11             | fund picker      | Save as PDI                                                                                | l Fund rese | arch   Contr | act   Help |                 |         |      |      |  |  |
| Provider and con                                      | tract type:                                     |                                          |                |                  |                                                                                            |             |              |            |                 |         |      |      |  |  |
| Contract name:<br>Provider:<br>Product type:          | Zurich Intern<br>Zurich Intern<br>Individual Sa | atform Stocks an<br>atform<br>punts, ISA | d Shares ISA A | count            |                                                                                            |             |              |            |                 |         |      |      |  |  |
| Select funds                                          | Show factabeets                                 | Graph                                    | Select all     | Invert selection | Clear all                                                                                  |             | Show all     | FE Global  | Sectors         |         |      |      |  |  |
| GL:Absolute Return                                    |                                                 | iyr                                      | 3yr            | Syr              | 10yr                                                                                       | Vol         | Alpha        | QScore     | Crown<br>rating | InitChg | АМС  |      |  |  |
| Aberdeen UK Flex                                      | ible Strategy B                                 |                                          | 2.62           | 6.33             | 6.84                                                                                       |             | 1.14         | 0.55       | 48              | 3       | 0.00 | 0.75 |  |  |
| Absolute Insight W                                    |                                                 | 0.80                                     | 2.93           | 3.17             |                                                                                            | 0.45        | 0.09         | 37         | 4               | 0.00    | 0.75 |      |  |  |
| Artemis Pan-European Absolute Return 1 Hedged Acc GBP |                                                 | 9.32                                     |                |                  |                                                                                            |             |              |            |                 | 1.00    | 0.75 |      |  |  |
| Artemis US Absolute Return I Hedged Acc               |                                                 |                                          |                |                  |                                                                                            |             |              |            |                 |         | 1.00 | 0.75 |  |  |
| Aviva Inv Multi St                                    | rategy Target Income                            | 2                                        |                |                  |                                                                                            |             |              |            |                 |         | 0.00 | 0.75 |  |  |
| Aviva Inv Nulti Strategy Target Return 2              |                                                 |                                          | 6.13           |                  |                                                                                            |             |              |            |                 |         | 0.00 | 0.75 |  |  |
| BlackRock Absolute Return Bond D                      |                                                 |                                          | -0.37          | 1.02             |                                                                                            |             | 0.32         |            | 1               | 2       | 0.00 | 0.50 |  |  |
| BlackRock Dynamic Return Strategy D                   |                                                 |                                          |                |                  |                                                                                            |             |              |            |                 |         | 0.00 | 0.80 |  |  |
| BlackRock UK Absolute Alpha D Acc                     |                                                 |                                          | 8.04           | 5.14             | 2.49                                                                                       |             | 1.42         | 0.13       | 29              | 1       | 0.00 | 0.75 |  |  |
| BlackRock UK Absolute Alpha S Acc                     |                                                 |                                          |                |                  |                                                                                            |             |              |            |                 | 1       | 5.00 | 0.67 |  |  |
| BlackRock UK Absolute Alpha S Inc                     |                                                 |                                          |                |                  |                                                                                            |             |              |            |                 | 1       | 5.00 | 0.67 |  |  |
| CF Canlife Strateg                                    | -1.13                                           |                                          |                |                  |                                                                                            |             |              |            | 4.75            | 0.75    |      |      |  |  |

This page can be opened in two ways:

- By right-clicking on a contract name in a research grid, and choosing the Linked Funds option from the pop-up menu.
- By choosing the Fund Factsheets option from a full contract factsheet.

### Sorting the list of funds

The list of funds can be sorted by clicking on the column headers such as 1yr, Alpha etc. This sorts the funds within every sector, and highlights the column header in bold.

An example of this sorting is illustrated by the screenshot below. As a result of clicking on the **Alpha** header, all the sectors have been sorted so that the funds within them are displayed with the highest alpha values first.

| SYNAPTIC SUPERVISE                                           |                                                                                                    |       |            |                  | Zu          | rich In   | Zui<br>termediar | r <b>ich I</b><br>y Platfo | nterm<br>rm Stocks | ediar<br>and Sha | y Plat  | form |
|--------------------------------------------------------------|----------------------------------------------------------------------------------------------------|-------|------------|------------------|-------------|-----------|------------------|----------------------------|--------------------|------------------|---------|------|
| Linked funds on thi                                          |                                                                                                    |       | Pur        | d picker         | Save as PDP | Fund rese | arch   Contra    | ect   Help                 |                    |                  |         |      |
| Provider and cont                                            | ract type:                                                                                                    |       |            |                  |             |           |                  |                            |                    |                  |         |      |
| Contract name:<br>Provider:<br>Product type:                 | Zurich Intermediary Metform Stocks and Shares ISA Account<br>Zurich Intermediary Platform<br>Individual Savings Accounts, ISA |       |            |                  |             |           |                  |                            |                    |                  |         |      |
| Select funds                                                 | Show factsheets                                                                                                    | Graph | Select all | Invert selection | on Clear:   | si i      | Show all F       | E Global S                 | Sectors            |                  |         |      |
| GL:Absolute Retur                                            | 'n                                                                                                    |       | Lyr        | 3yr              | Syr         | 10yr      | Vol. (           | Alpha                      | QScore             | Crown            | InitChg | АМС  |
| FP Argonaut Absolute Return R Acc GBP                        |                                                                                                    |       | 23.59      | 22.11            |             |           | 2,80             | 0.52                       | 69                 | 4                | 0.00    | 0.75 |
| RWC US Absolute Alpha B GBP                                  |                                                                                                    | 8.31  | 9.04       | 7.56             |             | 1.82      | 0.70             | 66                         | 5                  | 5.00             | 1.00    |      |
| Old Mutual Global Equity Absolute Return R<br>Hedged Acc GBP |                                                                                                    | 6.55  | 5.45       | 9.22             |             | 1.58      | 0.64             | 77                         |                    | 0.00             | 0.75    |      |
| RWC US Absolute Alpha A GBP                                  |                                                                                                    |       | 7.82       | 8.22             | 6.74        |           | 1,86             | 0.64                       | 58                 | 5                | 5.00    | 2.00 |
| Aberdeen UK Flexibl                                          | e Strategy B                                                                                                    |       | 2.62       | 6.33             | 6.84        |           | 1.14             | 0.55                       | 48                 | 3                | 0.00    | 0.75 |
| RWC Europe Absolut                                           | te Alpha B GBP                                                                                                    |       | -1.33      | 7.44             | 5.53        |           | 1.54             | 0.54                       | 49                 | 5                | 5.00    | 1.00 |
| RWC Global Innovat                                           | ion Absolute Alpha b                                                                                                    | 5 GBP | 8.16       | 6.32             | 6.54        |           | 1.83             | 0.51                       | 75                 | -4               | 5.00    | 1.00 |
| RWC Global Innovat                                           | ion Absolute Alpha /                                                                                                    | GBP   | 7.52       | 5.51             | 5.65        |           | 1.05             | 0.44                       | 67                 | 4                | 5.00    | 2.00 |
| Henderson Europea                                            | n Absolute Return I                                                                                                    | Acc   | 4.72       | 12.82            | 8.36        |           | 1,47             | 0.39                       | 29                 | 5                | 5.00    | 0.75 |
| Henderson UK Absolute Return I Acc                           |                                                                                                    | 6.40  | 9.87       | 6.59             |             | 1.10      | 0.27             | 41                         | 5                  | 5.00             | 1.00    |      |
| Kames UK Equity Absolute Return B Acc                        |                                                                                                    |       | 2.66       | 4.05             | 3.58        |           | 0.63             | 0.22                       | 25                 | 4                | 0.00    | 0.80 |
| RWC Core Plus B G8                                           | e.                                                                                                    |       | 2.68       | 1.92             | 1.14        |           | 0.61             | 0.16                       | 20                 | 3                | 5.00    | 0.70 |

(Sorting on volatility shows the funds with lowest values first, because lower numbers are better for these metrics.)

# Generating factsheets and graphs

The tickboxes next to each name let you select multiple funds to graph or display factsheets for. You simply tick the funds you want, and then click on the **Factsheets** button or the **Graph** button.

(Please note that firms which have not subscribed to the fund module of Synaptic Research only have access to one type of graph.)

# Fund picker

As well as sorting, you can also use a "fund picker" which does three things:

- Highlights the specific sectors in which you are recommending funds (and hides the other sectors).
- Sorts the remaining sectors on your choice of metric such as alpha, volatility or past performance.
- Automatically selects the best fund in each sector.

This fund picker is described in the next section. It is designed as a quick and simple tool for selecting the funds to use on a contract.

### The Fund Research link

If your firm subscribes to the fund module of Synaptic Research, the menu bar will also include a link labelled **Fund Research**. This is highlighted in the screenshot below.

| STNAFTIC SOFTWARE                                             |                                                                                                    |       |            |                  | Zu         | ich I     | Zu           | urich I<br>ary Platfo | nterm<br>rm Stock | ediar   | y Plat | form |
|---------------------------------------------------------------|----------------------------------------------------------------------------------------------------|-------|------------|------------------|------------|-----------|--------------|-----------------------|-------------------|---------|--------|------|
| Linked funds on thi                                           |                                                                                                    |       | 1          | fund picker      | Save as PD | Fund rese | arch) Contro | ict   Help            |                   |         |        |      |
| Provider and cont                                             | ract type:                                                                                                    |       |            |                  |            |           |              |                       |                   |         |        |      |
| Contract name:<br>Provider:<br>Product type:                  | Zurich Intermediary Melform Stocks and Shares ISA Account<br>Zurich Intermediary Platform<br>Individual Savings Accounts, ISA |       |            |                  |            |           |              |                       |                   |         |        |      |
| Select funds                                                  | Show factsheets                                                                                                    | Graph | Select all | Invert selection | Clear al   |           | Show all     | FE Global s           | Sectors           |         |        |      |
| GL:Absolute Return                                            |                                                                                                    | lyr   | 3yr        | Syr              | 10yr       | Vol.      | Alpha        | QScore                | Crown<br>rating   | InitChg | АМС    |      |
| FP Argonaut Absolute Return R Acc GBP                         |                                                                                                    |       | 23.59      | 22.11            |            |           | 2,80         | 0.92                  | 69                | 4       | 0.00   | 0.75 |
| RWC US Absolute Alpha B GBP                                   |                                                                                                    | 8.31  | 9.04       | 7.56             |            | 1.82      | 0.70         | 66                    | 5                 | 5.00    | 1.00   |      |
| Old Mutual Global Equity Absolute Return R.<br>Hedged Acc G8P |                                                                                                    | 6.55  | 8.48       | 9.22             |            | 1.55      | 0.64         | 77                    |                   | 0.00    | 0.75   |      |
| RWC US Absolute A                                             | lpha A GBP                                                                                                    |       | 7.82       | 8.22             | 6.74       |           | 1.86         | 0.64                  | 58                | 5       | 5.00   | 2.00 |
| Aberdeen UK Flexibi                                           | e Strategy B                                                                                                    |       | 2.62       | 6.33             | 6.84       |           | 1.14         | 0.55                  | 48                | 3       | 0.00   | 0.75 |
| RWC Europe Absolut                                            | te Alpha B GBP                                                                                                    |       | -1.33      | 7.44             | 5.53       |           | 1.54         | 0.54                  | 49                | 5       | 5.00   | 1.00 |
| RWC Global Innovat                                            | ion Absolute Alpha B                                                                                                    | GBP   | 8.16       | 6.32             | 6.54       |           | 1.83         | 0.51                  | 75                | 4       | 5.00   | 1.00 |
| RWC Global Innovat                                            | ion Absolute Alpha A                                                                                                    | GBP   | 7.52       | 5.51             | 5.65       |           | 1.85         | 0.44                  | 67                | - 4     | 5.00   | 2.00 |
| Henderson European                                            | n Absolute Return I 4                                                                                                    | Acc   | 4.72       | 12.82            | 8.36       |           | 1.47         | 0.39                  | 29                | 5       | 5.00   | 0.75 |
| Henderson UK Absolute Return I Acc                            |                                                                                                    |       | 6.40       | 9.87             | 6.59       |           | 1.10         | 0.27                  | 41                | 5       | 5.00   | 1.00 |
| Kames UK Equity Absolute Return B Acc                         |                                                                                                    |       | 2.66       | 4.05             | 3.58       |           | 0.63         | 0.22                  | 25                | 4       | 0.00   | 0.80 |
| RWC Core Plus B G8                                            | SP                                                                                                    |       | 2.68       | 1.92             | 1.14       |           | 0.61         | 0.16                  | 20                | 3       | 5.00   | 0.70 |

This tool lets you start in-depth fund research into the linked funds available on the contract. It is a more comprehensive alternative to the Fund Picker for occasions when you need to take complex factors into account when picking the funds to recommend. This topic is covered below.